## How to Log Into WebAdvisor

- 1. Open Internet Explorer by going to Start Programs Internet Explorer
- 2. In the address bar, type in <u>https://webadvisor.augustana.edu</u>
- 3. Click on Log In

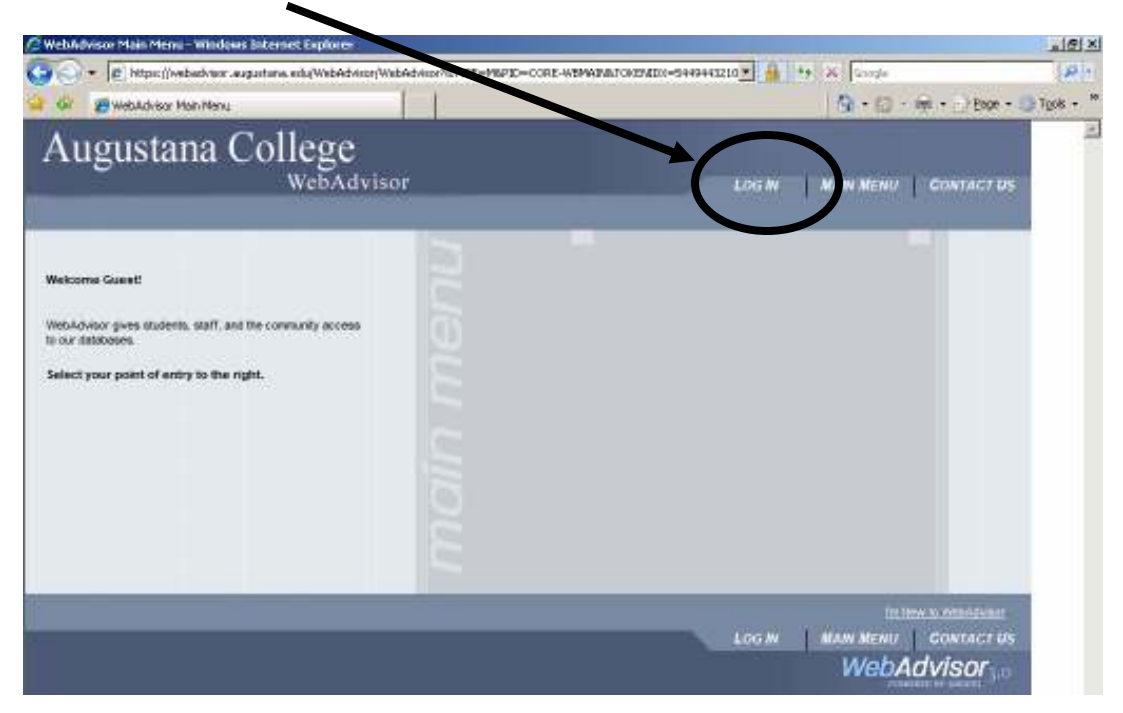

- 4. Type in your username for the User ID and password.
- 5. Click Submit

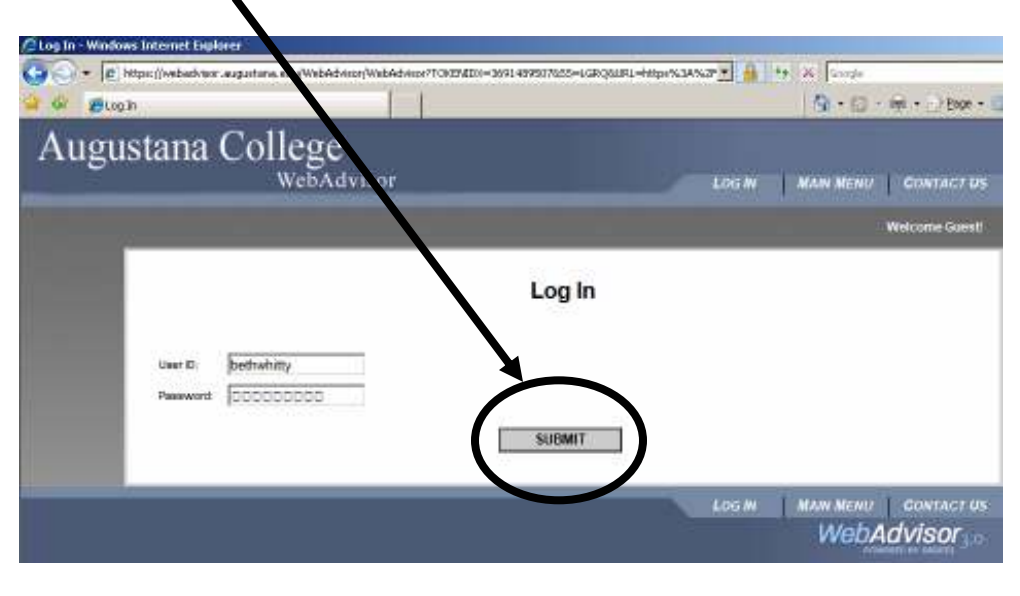

Your username is the same username you use to log onto the Augie Network (FirstnameLastname) and your password will be the last 6 digits of you Social Security Number. The first time you log in it will prompt you to change your password to whatever you want. The password must be **6-9 characters** and include at least **1 number**.

## How to Navigate the Menus

1. Click on **Employees.** This will take you to the <u>WebAdvisor for Employees</u> <u>Menu</u>

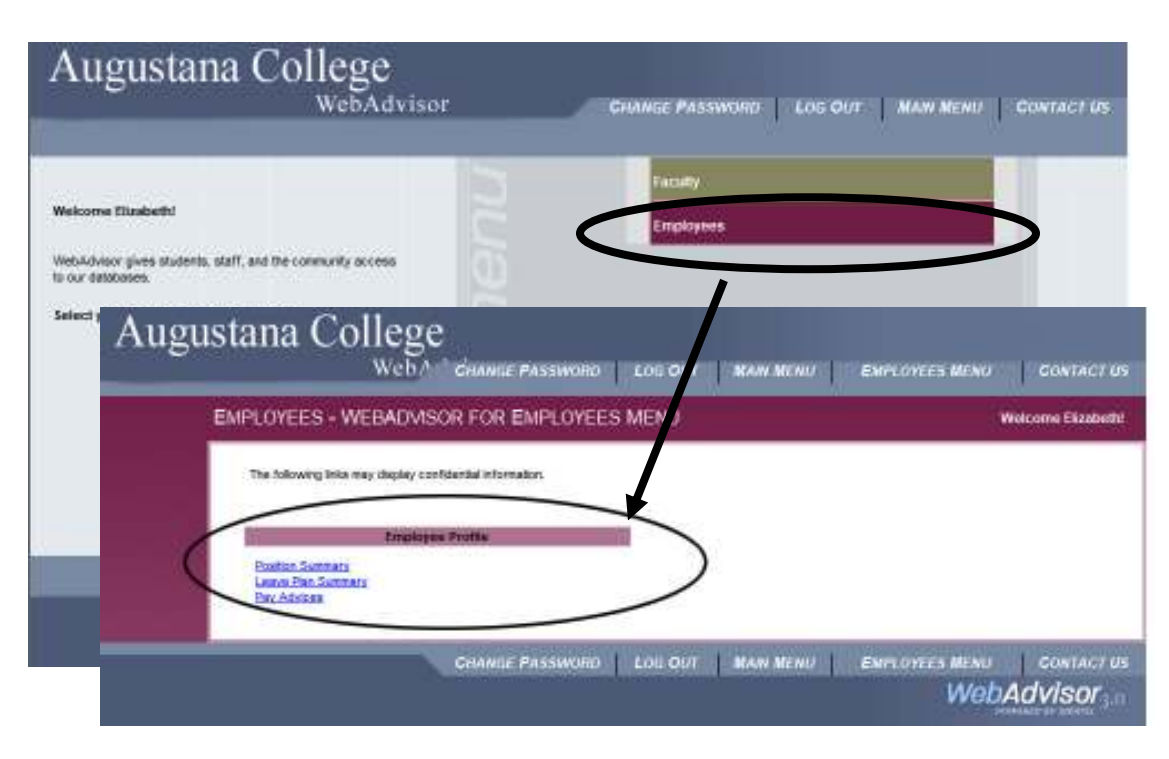

- The area that we will be working with in this manual is Employee Profile. Click on a link to view it's information. For example click on Position Summary to get a description of your current position plus your start date.
- 3. Click **OK** to get back to the **Employee Profile** list.

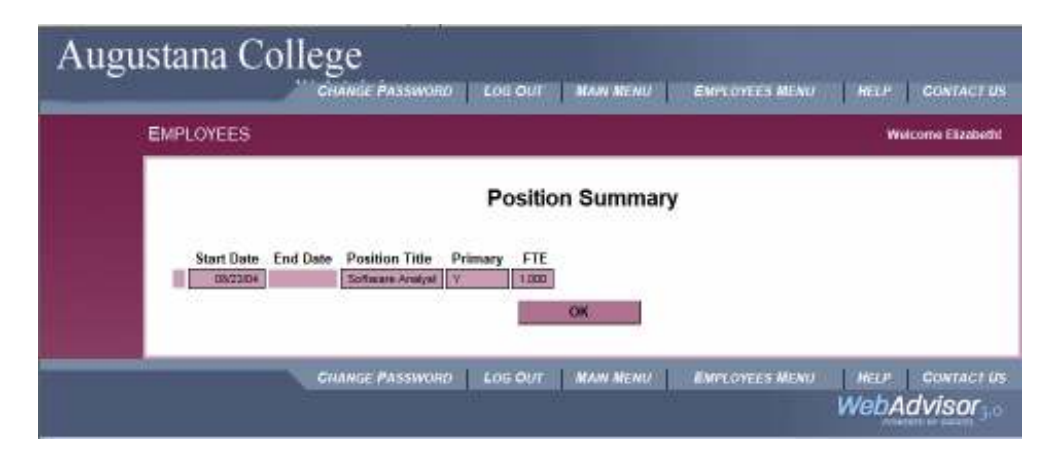

4. To view your time benefits (vacation, sick and personal time) click on the **Leave Plan Summary** link.

| снала | E PASSWORI         |                        | MAIN MENU                | ЕМРІ            | OYEES MENU       | HELP                 | CONTACT            |
|-------|--------------------|------------------------|--------------------------|-----------------|------------------|----------------------|--------------------|
|       | EMPLOYE            | ES                     |                          |                 |                  |                      | Welcome Dian       |
|       | Leave Plan Summary |                        |                          |                 |                  |                      |                    |
|       | Leave<br>Plan      | Description            | Leave<br>Allowed<br>Date | Accrual<br>Rate | Accrual<br>Limit | Maximum<br>Carryover | Current<br>Balance |
|       | VACH               | Vacation-Hourly        | 10/01/06                 | 0.0577          | 240.00           | 240.00               | 97.44              |
|       | SICK               | Sick Leave             | 01/12/98                 | 0.0500          | 1144.00          | 1,040.00             | 581.50             |
|       | PERS               | Personal Leave<br>Plan | 01/12/98                 | 0.0117          | 24.00            | 8.00                 | 2.09               |
|       |                    | 9349 - 2348            |                          | OK              |                  |                      |                    |

| Leave Allowed Date: | The date that you can start accruing vacation, sick or personal time.                                                                                                    |
|---------------------|----------------------------------------------------------------------------------------------------|
| Accrual Rate:       | This is the amount accrued for every eligible hour paid.<br>Eligible hours include regular hours (non-overtime)<br>worked; holiday; sick leave, vacation hours, and personal<br>hours used; funeral hours; jury duty hours used. 40 hours<br>per week is the maximum number of hours used to<br>accrue benefits. The accrual rate for vacation hours<br>increases based on the number of years worked.<br>Accrual rates for sick and personal leave do not change. |
| Accrual Limit:      | This the maximum amount that will accrue. If an<br>employee reaches the maximum then he/she will not<br>accrue any additional amounts until hours are used and<br>the amount of the "Current Balance" is reduced below<br>the Accrual Limit.                                                                                                    |
| Maximum Carryover:  | This is the amount of the maximum number of hours<br>that will carryover from one academic year to the new<br>academic year (usually September 1 is the date used to<br>compute carryover)                                                                                                    |
| Current Balance:    | This is the amount of hours that you have not used.                                                                                                    |

5. Click **OK** to go back to the **Employee Profile** list.

## How to Log out of WebAdvisor

1. In any screen click on Log Out

| Augustana College<br>Web/ * CHAMILE PASSWORD             | LOG OUT MAN MENU EMPLOYEES  | MENU CONTACT US    |
|----------------------------------------------------------|-----------------------------|--------------------|
| EMPLOYEES - WEBADVISOR FOR EMPLOYEES                     | MENU                        | Wolcome Elizabethi |
| The following links may stupley confidential information |                             |                    |
| triplojes Profile                                        |                             |                    |
| Postan Sormary<br>Lucon Pin Sormary<br>Bry Adoises       |                             |                    |
| CHANGE PASSWORD                                          | LOU OUT MAIN MENU EMPLOYEES | MENU CONTACT US    |
|                                                          |                             | webAdvisor         |

- This will log you out of WebAdvisor and close Internet Explorer. If you are using an email kiosk it will close the window and reopen a new window with the Webmail Log in screen.
- 2. The following screen will appear click  $\mathbf{OK}$

| Windows | Internet Explorer                                                                                                    |
|---------|----------------------------------------------------------------------------------------------------|
| ?       | You are now logged out of WebAdvisor 3.0.<br>To insure the security of data, you should now close your browser window. To close your browser now, click OK |
|         | Cancel                                                                                                    |